## How to Run a Non-Scheduled Payroll

Module: Payroll Module Administration Screen: Pay Dates Definition Screen

- 1. Select "New"
- 2. P/R Schedule NOSCH
- 3. Pay Date Date of payroll (date to appear on check do not use the same date as a regular payroll)
- 4. Run Date Leave blank
- 5. Pay or Month  $-(1^{st}, 2^{nd}, etc.)$
- 6. Select "Save" to add the new record

| 🔀 HR 80000-ALL TEST-KRESA Admin VAN BUREN INTERMEDIATE 07/17/2008                          | _ 7 🛛 |
|--------------------------------------------------------------------------------------------|-------|
| Modules Screens Records View Reports Iools Set-Up Operations Administrative Help Edit Exit |       |
| Previous Next Browse Find New Save Mark Print Send                                         |       |

| 1   | Pa                  | yroll | Pay Dates Def      | inition Screen       |                  |              |   | Payroll System 🔳 🗖 🔀 |  |  |
|-----|---------------------|-------|--------------------|----------------------|------------------|--------------|---|----------------------|--|--|
| - F | Pay Date Definition |       |                    |                      |                  |              |   |                      |  |  |
|     |                     | #     | P/R Schedule       | Pay Date             | Run Date         | Pay of Month |   |                      |  |  |
|     |                     | 14    | NOSCH - 1          | 07/11/2008           | 11               | 1            |   |                      |  |  |
|     |                     |       | Browse List of Paj | roll Date Records (/ | ALT+1/ALT+0 to e | nter/exit)   |   |                      |  |  |
|     | * 3                 | #     | P/R Schedule       | Pay Date             | Run Date         | Pay of Month | ^ |                      |  |  |
|     |                     | 4     | BIWK               | 04/11/2008           | 04/09/2008       | 1            |   |                      |  |  |
|     |                     | 5     | BIWK               | 04/25/2008           | 04/24/2008       | 2            |   |                      |  |  |
|     |                     | 6     | BIWK               | 05/09/2008           | 05/07/2008       | 1            |   |                      |  |  |
|     | Τ                   | 7     | BIWK               | 05/23/2008           | 05/21/2008       | 2            |   |                      |  |  |
|     |                     | 8     | BIWK               | 06/06/2008           | 06/04/2008       | 1            |   |                      |  |  |
|     |                     | 9     | BIWK               | 06/20/2008           | 06/18/2008       | 2            |   |                      |  |  |
|     |                     | 10    | BIWK               | 07/03/2008           | 07/01/2008       | 1            |   |                      |  |  |
| Þ   |                     | 14    | NOSCH              | 07/11/2008           | 11               | 1            |   |                      |  |  |
|     |                     | 11    | BIWK               | 07/18/2008           | 11               | 2            |   |                      |  |  |
|     |                     | 12    | BIWK               | 08/01/2008           | 11               | 1            |   |                      |  |  |
|     |                     |       |                    |                      |                  |              | ~ |                      |  |  |

Papadate (Hr!Papadate)

Record: 14/14 Record Unlocked

NUM

## Module: Payroll Employee Records Screen: Employee Master Setup Screen

7. Check/Direct Deposit - Change to Check, if desired. Normally, nonscheduled payroll runs are intended to be paid via check (as opposed to direct deposit).

| HR 80000-ALL TEST-KRESA Admin VAN BUREN INTERMEDIATE 07/18/2008                           | - 7 🛛 |
|-------------------------------------------------------------------------------------------|-------|
| Modules Screens Records Yew Reports Tools Set-Up Operations Administrative Help Edit Exit |       |
| Previous Next Browse Find New Save Mark Print Send                                        |       |

| 🛱 Employee Master Setup Screen 🛛 Payro 🔳 🗖 🔀 |                  |                        |                          |                                      |                |  |  |  |
|----------------------------------------------|------------------|------------------------|--------------------------|--------------------------------------|----------------|--|--|--|
| SSN                                          | Name (L,F,M) DUC | <                      | <ul> <li>REBE</li> </ul> | CCA                                  | M Building     |  |  |  |
|                                              |                  |                        |                          |                                      |                |  |  |  |
| Employee Demograp                            | phic Information |                        |                          |                                      |                |  |  |  |
| Street Address                               | 3675 KENBR       | OOKE COURT             |                          |                                      |                |  |  |  |
| City, State and Zip                          | KALAMAZOO        | MI 49006               |                          |                                      |                |  |  |  |
| Miscellaneous Contr                          | rols             | Payroll Check / Dire   | ct Deposit Data          | <ul> <li>MPSERS Informati</li> </ul> | ion            |  |  |  |
| P/R Schedule                                 | BľWK - Biw 💌     | Check/Direct Deposit   | C - Check 💌              | Retirement Plan                      | A = Graded M 😒 |  |  |  |
| Earnings Code                                | MM               | Organization           | CCU                      | Wage Code                            | 01 💌           |  |  |  |
| Workers Comp.                                | ????? - unkn 💌   | Transaction Type       | 22 · Checking 💌          | ORS Class Code                       | 1630 💌         |  |  |  |
| Advance EIC                                  | - (blank) 🛛 💌    | Acct. No. 12345678     | 9                        | Frequency of Pay                     | 22             |  |  |  |
| Last Payroll                                 | 06/20/2008       |                        |                          | Rate of Pay                          | 0.00           |  |  |  |
| Adjustment Code                              |                  | Email Direct Deposit?  | No                       | Wage Exception                       | 0.00           |  |  |  |
| Federal Income Tax                           |                  | State Income Tax       |                          | - Local Income Tax                   |                |  |  |  |
| Filing Status                                | M - Married 💌    | State Abbreviation     | MI - Michigan 💌          | City Tax Code                        |                |  |  |  |
| Exemptions                                   | 3                | Exemptions             | 3                        | Exemptions                           | 0              |  |  |  |
| Additional Withholding                       | 0.00             | Additional Withholding | 5.00                     | Additional Withholdin                | ng 0.00        |  |  |  |

| Peemmast (Hr!Peemmast) | Record: 1/750 | Record Unlocked | NUM |
|------------------------|---------------|-----------------|-----|
|                        |               |                 |     |

Module: Payroll Employee Records Screen: Primary Contract (or Additional Contract, One-Time Posting, etc.)

- Using the screen(s) appropriate to the pay (i.e. Primary Contract, Additional Contract, One-Time Posting, etc.), enter the non-scheduled gross pay in an Amount field (New or 1-Time).
- 9. Under Contract Controls, in the Schedule field, enter NOSCH.
- 10. Save the record.

| 😫 HR 80000-ALL TEST-KRESA Admin VAN BUREN INTERMEDIATE 07/17/2008                                                                          | - 7 🛛 |
|----------------------------------------------------------------------------------------------------|-------|
| Modules <u>S</u> creens Recor <u>d</u> s <u>U</u> ew Reports Iools Set-Up Operations <u>A</u> dministrative <u>H</u> elp <u>E</u> dit Exit |       |
| Previous Next Browse Find New Save Mark Print Send                                                                                         |       |

| 🛱 Primary Contract / Salary Screen Pay 🖃 🗖 🕅 |             |                 |       |                                               |                |                              |            |  |
|----------------------------------------------|-------------|-----------------|-------|-----------------------------------------------|----------------|------------------------------|------------|--|
| SSN Name (L,F,M) DUC                         |             |                 |       | K PEBECCA                                     |                | CCA N                        | A Building |  |
| Descripti                                    | on 122TA    | SSIS            |       |                                               |                | Service Pays                 |            |  |
| Payroll F                                    | igures      |                 |       | Contract Figures                              |                | MPSERS Information           |            |  |
| Amount                                       |             | 752.6           | 3     | Amount                                        | 16557.84       | Earnings Code                | MM         |  |
| New Amo                                      | ount        | 500.0           | 10    | New Amount                                    | -9.99          | Begin Date                   | 08/13/2007 |  |
| 1-Time A                                     | mount       | -9.9            | 9     | Earnings                                      | 15052.58       | End Date                     | 06/15/2008 |  |
| Deduct Amount 0.00                           |             |                 | 0     | Deductions                                    | 2257.89        | ORS Wage Code                | 01 💌       |  |
|                                              |             |                 |       | Balance                                       | 1505.26        | Service Units * Pays 61.00 * |            |  |
|                                              |             |                 |       |                                               |                | ORS Class Code 1630          |            |  |
| Normal D                                     | istribution | 1-Time Distribu | ution | Contract Controls Additional Wage Codes in Pa |                | es in Payroll Amount         |            |  |
| ASN                                          | Percent     | ASN Perc        | cent  |                                               |                | Code 1 🛛 🗸 Am                | ount 0.00  |  |
| 21406                                        | 100.00      |                 | 9.99  | Contracted?                                   | Contracted 💌   | Begin 77                     | End //     |  |
|                                              | 0.00        |                 | 9.99  | Zero Earnings?                                | F              | Code 2 Am                    |            |  |
|                                              | 0.00        |                 | 9.99  | Terminate Pay?                                | F              | Deain L L                    | Fad 1.1    |  |
|                                              | 0.00        |                 | 9.99  | P/R Schedule                                  | NOSCH - No 💌   | beym //                      |            |  |
|                                              | 0.00        |                 | 9.99  | Payment Frequency                             | 6 = all pays E | Code 3 🛛 🗸 Am                | ount 0.00  |  |
|                                              | 0.00        |                 | 9.99  | Divide by #                                   | 0              | Begin //                     | End //     |  |

Peemmast (Hr!Peemmast)

Record: 1/750 Record Unlocked

NUM

Module: Payroll Module Administration Screen: Payroll Module Control Screen

11. Balance Schedule field – Enter NOSCH

12. Payroll Run Schedule field – Enter NOCH

| HR 80000-ALL TEST-KRESA Admin VAN BUREN INTERMEDIATE 07/18/2008                            | - 7 🛛 |
|--------------------------------------------------------------------------------------------|-------|
| Modules Screens Records View Reports Tools Set-Up Operations Administrative Help Edit Exit |       |
| Previous Next Browse Find New Save Mark Print Send                                         |       |

| 🖬 Payroll Module Control Screen Payroll System 📮 🗖 🔀 |                     |                                 |                                      |  |  |  |  |  |  |
|------------------------------------------------------|---------------------|---------------------------------|--------------------------------------|--|--|--|--|--|--|
| Organization Nam                                     | e, Address, etc.    | Additional Mandatory Codes      |                                      |  |  |  |  |  |  |
| Organization                                         | VAN BUREN ISD       | ISD/K-12 ISD                    | S.S.A. PIN                           |  |  |  |  |  |  |
| Department                                           |                     | CA-BT                           | SSA Contact Method Postal Service    |  |  |  |  |  |  |
| Street Address                                       | 490 South Paw Paw 9 | it                              | Federal Tax ID 123456789             |  |  |  |  |  |  |
| City, State & Zip                                    | Lawrence            | MI 49064                        | Michigan Tax ID ME1234567            |  |  |  |  |  |  |
| Contact Name                                         | Bonnie Brewer       |                                 | Indiana Tax ID                       |  |  |  |  |  |  |
| Phone Number                                         | (269) 674-8091      |                                 | Wisconsin Tax ID                     |  |  |  |  |  |  |
| FAX Number                                           | () + 0              | ORS Unit Number 45678           | MESC Account # 7654321               |  |  |  |  |  |  |
| Email Address                                        |                     |                                 | ACH Origin Org 53D                   |  |  |  |  |  |  |
| Dir. Dep. Sender                                     |                     |                                 | Reporting Period Controls            |  |  |  |  |  |  |
| Payroll Controls                                     |                     | Register File                   | Active Periods                       |  |  |  |  |  |  |
| Balance Schedule                                     | BIWK - Biw 💌        |                                 | Qtr.: 3 Fis. Yr.: 2008 Cal. Yr. 2008 |  |  |  |  |  |  |
| Balance Order                                        | A - Alphabetic 💌    | P/R Sched./Date BIWK 07/03/2008 | Date PeriodicTotals set to Zero      |  |  |  |  |  |  |
| Payroll Run Sched                                    | ule BIWK - Biw 🔽    | File Date/Time 07/01/2008 09:41 | Qtr. 1 / / Fis. Yr. 06/26/2008       |  |  |  |  |  |  |
| Payroll Run Date                                     | 11                  | Notes                           | Qtr. 2 04/07/2008 Cal. Yi / /        |  |  |  |  |  |  |
| Next Check numbe                                     | r 167291            |                                 | Qtr. 3 06/26/2008                    |  |  |  |  |  |  |
| Next Deposit numb                                    | er 68720            | ×                               | Qtr. 4 / /                           |  |  |  |  |  |  |

| Pamodcon (Hr!Pamodcon) | Record: 1/1 | Record Unlocked | NUM |
|------------------------|-------------|-----------------|-----|
|                        |             |                 |     |

- 13. Run the Pre-payroll Balance reports. (Note: Deduction/Contribution reports will be incorrect on the pre-payroll reports. Only the Gross should be correct.)
- 14. Run the payroll.
- 15. Run the After-payroll Results reports. (Note: If you have pre-calculated taxes, enter them in the Payroll Employee Tax Control screen before you run the payroll.)
- 16. Remember to change the Check/Direct Deposit information (on the Employee Master Setup Screen) back to the normal code used for bi-weekly payroll runs.